How to make yourself a Digital HotSpot on one slide Well, a few slides really.

Don - KI5AIU

# The Seven easy Steps

- 1. What you'll need
- 2. Assembling the HotSpot
- 3. Creating the boot image
- 4. Booting Pi-Star
- 5. Configuring Pi-Star
- 6. Connecting to Pi-Star
- 7. Celebrate!
- 8. Final thoughts

# What You'll Need

- Hardware
  - MMDVM hat (suggest Ham Radio Outlet)
  - Raspberry Pi Zero W
  - 8Mb Micro SD card with Mini Adapter
  - A digital radio (base or HT)
- Software (all freeware)
  - Etcher copy an image to a memory card (https://etcher.en.softonic.com/)
  - Pi-Star Source the Pi-Star-Rpi-version (http://www.pistar.uk/downloads/)

#### Where to start

- If you bought a ready built Hot Spot with Pi-Star loaded, skip to the "Configuring Pi-Star" slides.
- If you bought a ready built Hot Spot that did not come loaded with Pi-Star, skip to the "Creating the Boot image" slides.
- If you bought the components, proceed to the next slide.

#### Assembling the HotSpot

- Raspberry Pi Zero W will have a 2x20 pin header.
- Zumspot will have a 2x20 pin socket.
- Stack the Zumspot over the Pi Zero W and press together.
- Mount the antenna to the Zumspot
- Add power using a micro USB cable and wall wart to the micro USB port closest to the corner.
- You can shop for cases or make your own.

### Creating the Boot image

- Unzip the Pi-Star file
- Use Etcher to copy disk image file (.img) to micro SD card. Etcher is available for Windows, Mac and Linux.

| 📀 Etcher – 53% Flashing |                                                   |            | - 0        | ×   |  |  |  |  |
|-------------------------|---------------------------------------------------|------------|------------|-----|--|--|--|--|
| <b>+</b>                | — _ —                                             | 4          | •          | 9 ¢ |  |  |  |  |
| Pi-Star_R2018.img       | Pi-Star_R2018.img Generic SSB Device 53% Flashing |            |            |     |  |  |  |  |
|                         |                                                   | 10.10 MB/s | ETA: 1m30s |     |  |  |  |  |
|                         |                                                   |            |            |     |  |  |  |  |
| ÷€TCHE                  | R is an open source project by 🤇                  | resin.io   |            |     |  |  |  |  |

## Creating the Boot image

• Tell Pi Zero W about your WiFi with a Supplicant file

#### • Use notepad to create a file called: wpa\_supplicant.conf

```
ctrl_interface=DIR=/var/run/wpa_supplicant GROUP=netdev
update_config=1
ap_scan=1
fast_reauth=1
country=JP
network={
    ssid="yourSSID"
    psk="yourpassword"
    id_str="0"
    priority=100
}
```

#### • Copy the file to the root of the micro SD card.

• All done with the boot image.

#### **Booting Pi-Star**

- Insert the microSD card with Pi-Star image into the Pi Zero W memory slot.
- Turn on power.
- Access the hotspot through your web browser at URL: pi-star
- Unconfigured Pi-Star will complain about an unknown mode. This is normal.
- Now on to Configuration.

- Before Configuring, click on Admin and select updates. This will ensure you have the most current version and files.
- After Updates, click on the Configuration menu button.
- After making changes to each section, click on Apply changes. This takes a minute or two. Pi-Star will save the changes and return to the configuration screen.

| Control Software     |                                                                      |  |  |  |  |  |  |
|----------------------|----------------------------------------------------------------------|--|--|--|--|--|--|
| Setting              | Value                                                                |  |  |  |  |  |  |
| Controller Software: | 🔍 DStarRepeater 💿 MMDVMHost (DV-Mega Minimum Firmware 3.07 Required) |  |  |  |  |  |  |
| Controller Mode:     | ● Simplex Node ○ Duplex Repeater (or Half-Duplex on Hotspots)        |  |  |  |  |  |  |
|                      | Apply Changes                                                        |  |  |  |  |  |  |

This section should be default correctly. If use the above settings.

Click on Apply Changes.

|                     |                             | MMDVMHost Config       | juration      |               |    |   |  |  |  |  |
|---------------------|-----------------------------|------------------------|---------------|---------------|----|---|--|--|--|--|
| Setting             | Value                       |                        |               |               |    |   |  |  |  |  |
| DMR Mode:           |                             | RF Hangtime:           | 20            | Net Hangtime: | 20 | ] |  |  |  |  |
| D-Star Mode:        |                             | RF Hangtime:           | 20            | Net Hangtime: | 20 |   |  |  |  |  |
| YSF Mode:           |                             | RF Hangtime:           | 20            | Net Hangtime: | 20 | ] |  |  |  |  |
| P25 Mode:           |                             | RF Hangtime:           | 20            | Net Hangtime: | 20 |   |  |  |  |  |
| NXDN Mode:          |                             | RF Hangtime:           | 20            | Net Hangtime: | 20 | ] |  |  |  |  |
| YSF2DMR:            |                             |                        |               |               |    |   |  |  |  |  |
| YSF2NXDN:           |                             |                        |               |               |    |   |  |  |  |  |
| YSF2P25:            |                             |                        |               |               |    |   |  |  |  |  |
| DMR2YSF:            | Uses 7 prefix on DMRGateway |                        |               |               |    |   |  |  |  |  |
| DMR2NXDN:           | Uses 7 prefix on DMRGateway |                        |               |               |    |   |  |  |  |  |
| POCSAG:             |                             | POCSAG Paging Features |               |               |    |   |  |  |  |  |
| MMDVM Display Type: | None                        | ▼ Port: /dev/ttyAMA0 ▼ | Nextion Layou | rt: G4KLX     | T  |   |  |  |  |  |
|                     |                             | Apply Change           | e             |               |    |   |  |  |  |  |

Turn on YSF Mode and YSF2DMR

Click on Apply Changes

| Setting             |                     | Value                                                  |
|---------------------|---------------------|--------------------------------------------------------|
| Hostname:           | pi-star             | Do not add suffixes such as .local                     |
| Node Callsign:      | KI5AIU              |                                                        |
| CCS7/DMR ID:        | 1234567             |                                                        |
| Radio Frequency:    | 433.300.000         | MHz                                                    |
| Latitude:           | 29.842377           | degrees (positive value for North, negative for South) |
| Longitude:          | -98.73906           | degrees (positive value for East, negative for West)   |
| Town:               | Boerne EL09pu       |                                                        |
| Country:            | United States       |                                                        |
| URL:                | http://www.qrz.com/ | /db/KI5AIU       Auto       Manual                     |
| Radio/Modem Type:   | ZumSpot - Raspber   | rry Pi Hat (GPIO)                                      |
| Node Type:          | 🖲 Private 🔘 Publ    | lic                                                    |
| System Time Zone:   | America/Chicago     | ▼                                                      |
| Dashboard Language: | english_us 🔻        |                                                        |

Apply Changes

Set Callsign, Frequency (UHF), Lat/Long of QTH, Town, Country, URL of your QRZ account, Time Zone, and most IMPORTANT, Radio type (as shown).

Click on Apply Changes

| Yaesu System Fusion Configuration |                                           |  |  |  |  |  |  |  |
|-----------------------------------|-------------------------------------------|--|--|--|--|--|--|--|
| Setting                           | Value                                     |  |  |  |  |  |  |  |
| YSF Startup Host:                 | YSF07968 - US KB5TX.ORG - Kendall Co TX 🔹 |  |  |  |  |  |  |  |
| APRS Host:                        | texas.aprs2.net                           |  |  |  |  |  |  |  |
| UPPERCASE Hostfiles:              | Note: Update Required if changed          |  |  |  |  |  |  |  |
| WiresX Passthrough:               |                                           |  |  |  |  |  |  |  |
| (YSF2DMR)CCS7/DMR ID:             | 3108883                                   |  |  |  |  |  |  |  |
| DMR Master:                       | BM_United_States_3101                     |  |  |  |  |  |  |  |
| DMR TG:                           | 31672                                     |  |  |  |  |  |  |  |
|                                   | Apply Changes                             |  |  |  |  |  |  |  |

Set the KB5TX reflector from the list. Set the APRS host from the list. DMR Id and TG should be ok as default, otherwise set as shown.

Click on Apply Changes

#### **Connecting to Pi-Star**

- If already connected, navigate to the Dashboard (top left menu item)
- If starting the Pi-Star, navigate to the URL: pi-star/ and wait for the dashboard to appear (2-4 minutes).
- Configure your digital radio for the Hot Spot frequency. In this case 433.300, set radio to simplex (no repeater offset), set digital mode, set power to low or medium.
- Key the mic.....

#### Celebrate

Hostname: pi-star

Pi-Star: 3.4.16 / Dashboard: 20190205

#### Pi-Star Digital Voice Dashboard for KI5AIU

Dashboard | Admin | Configuration

| Modes E    | nabled    | Gateway Activity  |       |        |               |        |     |      |            |      |      |       |  |
|------------|-----------|-------------------|-------|--------|---------------|--------|-----|------|------------|------|------|-------|--|
| D-Star     | DMR       | Time (CST)        |       | Mode   | Mode Callsign |        | get | Snc  | Src Dur(s) |      | Loss | BER   |  |
| YSF        | P25       | 17:36:22 Mar 0    | Sth   | YSF    | KI5AIU        | ALL    |     | RF   | 7.3        |      | 0%   | 2.9%  |  |
| YSF XMode  | NXDN      |                   |       |        |               |        |     |      |            |      |      |       |  |
| DMR XMode  | POCSAG    | Local RF Activity |       |        |               |        |     |      |            |      |      |       |  |
|            |           | lime              | (CST) | Mode   | Callsign      | larget | Src | Dur( | 5)         | BER  | RSSI |       |  |
| Network    | Status    | 17:36:22 Mar 0    | oth Y | /SF KI | 5A10          | ALL    | RF  | /.:  | 5          | 2.9% | 59-  | +46dB |  |
| D-Star Net | DMR Net   |                   |       |        |               |        |     |      |            |      |      |       |  |
| YSF Net    | P25 Net   |                   |       |        |               |        |     |      |            |      |      |       |  |
| YSF2DMR    | NXDN Net  |                   |       |        |               |        |     |      |            |      |      |       |  |
| YSF2NXDN   | YSF2P25   |                   |       |        |               |        |     |      |            |      |      |       |  |
| DMR2NXDN   | DMR2YSF   |                   |       |        |               |        |     |      |            |      |      |       |  |
|            |           |                   |       |        |               |        |     |      |            |      |      |       |  |
| Radio      | Info      |                   |       |        |               |        |     |      |            |      |      |       |  |
| Trx Li     | stening   |                   |       |        |               |        |     |      |            |      |      |       |  |
| Tx 433.3   | 00000 MHz |                   |       |        |               |        |     |      |            |      |      |       |  |
| Rx 433.3   | 00000 MHz |                   |       |        |               |        |     |      |            |      |      |       |  |
| FW ZUMsp   | ot:v1.3.3 |                   |       |        |               |        |     |      |            |      |      |       |  |
|            |           |                   |       |        |               |        |     |      |            |      |      |       |  |
| YSF Ne     | twork     |                   |       |        |               |        |     |      |            |      |      |       |  |
| Room: US   | KB5TX.ORG |                   |       |        |               |        |     |      |            |      |      |       |  |
|            |           |                   |       |        |               |        |     |      |            |      |      |       |  |
| YSF2       | ADMR      |                   |       |        |               |        |     |      |            |      |      |       |  |
| DMK TD     | 5108885   |                   |       |        |               |        |     |      |            |      |      |       |  |
| YSF2DMR    | Master    |                   |       |        |               |        |     |      |            |      |      |       |  |
| BM United  | states    |                   |       |        |               |        |     |      |            |      |      |       |  |

# **Final Thoughts**

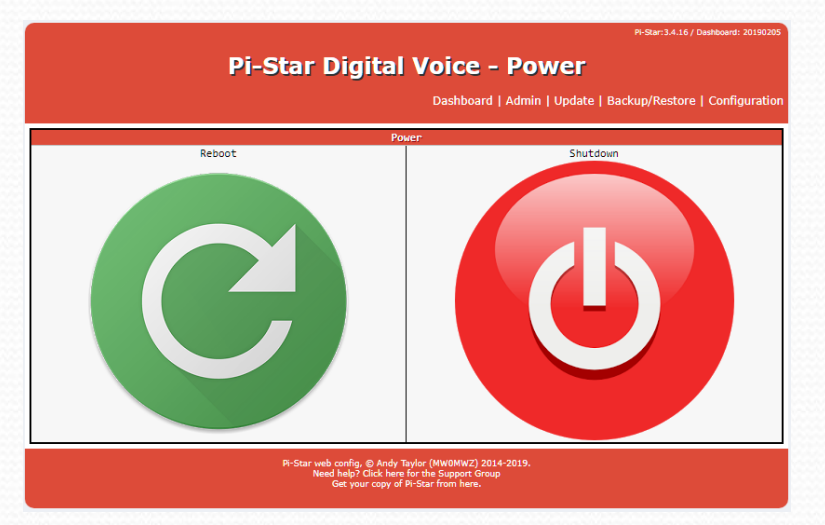

You can turn it off by just pulling power, but I like to use the Admin | Power option. Then click on Shutdown.

The Pi-Star software and dashboard get frequent revisions. The software will update automagically every night if powered on. If not left on, it's a good idea to occasionally use the Update command found on the Admin menu.

#### **Final Thoughts**

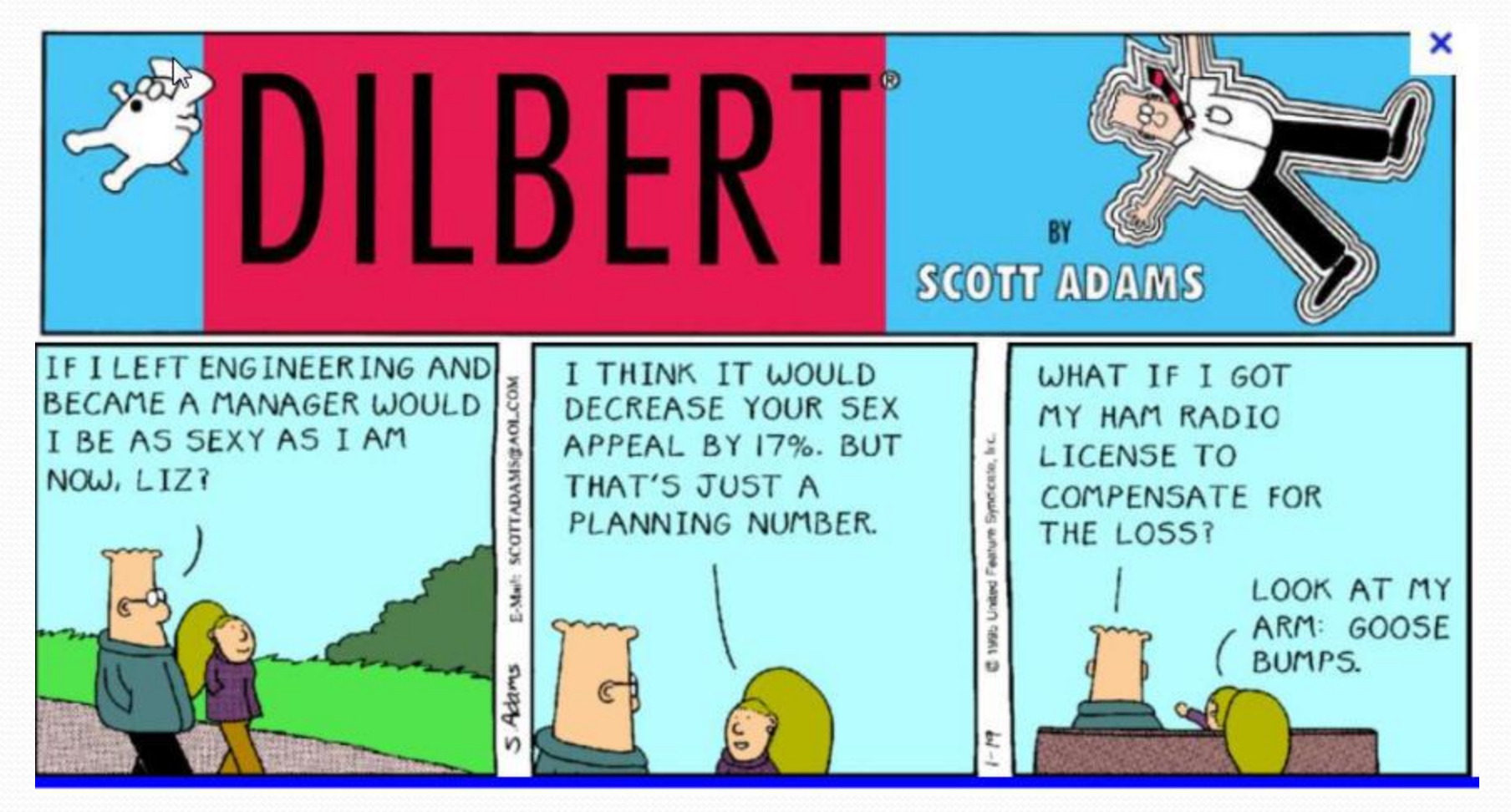